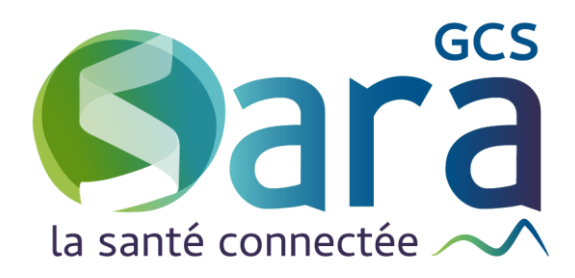

# LA SYNTHESE

Descriptif, ergonomie et historique

28 septembre 2021

GCS SARA Parc technologique de la Pardieu 24 allée Evariste Galois – 63170 Aubière Tél. 04 73 31 41 88 – Mail : contact@sante-ara.fr www.sante-ara.fr

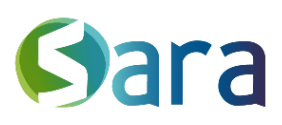

## 1 Descriptif

#### 1.1 Prérequis

Seuls les professionnels habilités sur un dossier patient ont accès aux données de synthèse du patient. Une fois habilité sur un dossier, apparaissent 5 nouveaux onglets ainsi que des sous-rubriques variant selon les domaines pathologiques contenant de l'information avec leur date de dernière modification.

#### 1.2 Contenu des onglets de synthèse

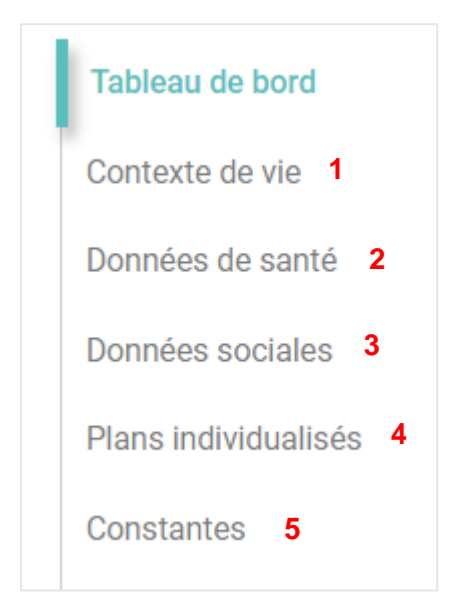

1 - **Contexte de vie** : Informations sur les coordonnées du patient, sa situation familiale, les personnes référentes et son logement. Certains champs sont modifiés selon l'étiquette pathologique associée au patient :

| DOMAINE PATHOLOGIQUE | RUBRIQUE MODIFIEE   |
|----------------------|---------------------|
| Enfance              | Situation familiale |

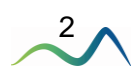

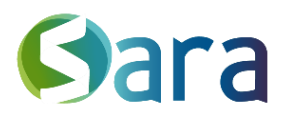

2 - **Données de santé :** Informations générales sur le parcours de soin du patient, ses principales pathologies. Selon les étiquettes pathologiques associées au patient, des sous-rubriques spécifiques apparaissent selon la correspondance suivante :

| DOMAINE PATHOLOGIQUE | RUBRIQUES SUPPLEMENTAIRES  |
|----------------------|----------------------------|
| Gérontologie         | Evaluation Clinique        |
|                      | GIR                        |
| Handicap             | Evaluation Clinique        |
|                      | GIR                        |
|                      | Appareillage               |
| Diabète              |                            |
| Maladie Cardiaque    | Principales Pathologies et |
| Maladie Rénale       | Information                |
| Obésité              |                            |

**3** - **Données sociales**, Informations sur la couverture sociale (sécurité sociale, mutuelle), les aides et les éventuelles mesures de protection en place. Certains champs sont modifiés selon les domaines pathologiques associés au patient :

| DOMAINE PATHOLOGIQUE | RUBRIQUE MODIFIEE              |
|----------------------|--------------------------------|
| Enfance              | Contexte de Vie                |
| Enfance              | Ajout de la rubrique Scolarité |

4 - **Plans individualisés de suivi** : Cet onglet inclut un résumé général de la situation ainsi que les plans individualisés des acteurs de la prise en charge. Ces plans sont organisés par profil d'acteur et contient les objectifs des acteurs. Ils sont en lien avec les objectifs renseignés dans l'outil PPS/PSI (cf <u>Guide utilisateur</u>; Onglet **PPS/PSI**)

5 – **Constantes** : Cet onglet permet de renseigner les constantes biologiques ainsi que le poids et la taille du patient et de suivre leur évolution sur un graphique (Cf <u>Guide utilisateurs</u>; Onglet **Constantes**).

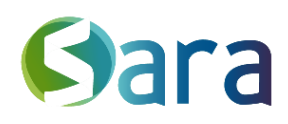

## 2 Ergonomie générale

| Vue detaillée                                                | PLANS INDIVIDUALISÉS                                                                                            | Editer une synthèse PDF 🛛 🗸 🗸 |
|--------------------------------------------------------------|----------------------------------------------------------------------------------------------------|-------------------------------|
| RÉSUMÉ DE LA SITUATION                                       |                                                                                                    |                               |
| Résumé de la situation - champ réservé au coordo             | nnateur<br>hension de sa maladie                                                                                |                               |
| Dernière modification le 18/08/2021 à 12:15<br>Pour commence | 49 par Reseau RSEV TEST - Réseau de santé polyvalent<br>er, ajouter un pian individualise en ciiquant sur le bo | outon ci-dessous.             |

Un champ surligné en jaune est un champ qui a été modifié récemment

Toutes les informations saisies sont automatiques sauvegardées. L'historique d'un champ de texte est accessible grâce à flèche b à gauche du nom du champ.

En haut à gauche, vous avez la possibilité de cocher/décocher la « vue détaillée ».

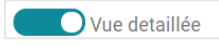

La vue détaillée vous permet de visualiser l'intégralité des champs de l'onglet sur lequel vous vous trouvez (qu'ils aient été renseignés ou pas). Si vous ne sélectionnez pas cette dernière, vous aurez une vue plus synthétique, qui reprendra uniquement les champs pour lesquels vous avez renseigné de l'information.

Vue détaillée :

| Vue detaillée                                 | DONNÉES SOCIALES |                           | Editer une synthèse PDF    | $\sim$ |  |
|-----------------------------------------------|------------------|---------------------------|----------------------------|--------|--|
| SITUATION SOCIALE                             |                  |                           |                            |        |  |
| Numéro de sécurité sociale<br>255069999999934 |                  | Affection de Longue Durée | (ALD)                      |        |  |
| CMU                                           | $\sim$           | Mutuelle                  | Nom de la mutuelle<br>MGEN |        |  |
| Informations complémentaires                  |                  | ?<br>Mesure de protection |                            |        |  |

#### Vue synthétique :

| Passer en vue détai                           | llée pour saisir de nouvelles données | DONNÉES SOCIA | LES | Editer une synthèse PDF | $\sim$ |
|-----------------------------------------------|---------------------------------------|---------------|-----|-------------------------|--------|
| SITUATION SOCIALE                             |                                       |               |     |                         |        |
| Numéro de sécurité sociale<br>255069999999934 |                                       |               |     |                         |        |
| Mutuelle                                      | Nom de la mutuelle<br>MGEN            |               |     |                         |        |
| COORDONNÉES                                   |                                       |               |     |                         |        |
| Adresse rue du lac                            |                                       | $\bigcirc$    |     |                         |        |

Le flag remet de mettre en exergue un champ en passant son contenu en gras.

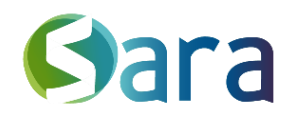

Certaines informations sont renseignées via une case à cocher selon le principe suivant :

| Mesure de protection   | → NON                                |
|------------------------|--------------------------------------|
| ? Mesure de protection | ➔ On ne dispose pas de l'information |
| Mesure de protection   | →OUI                                 |

### 3 Génerer une synthèse PDF des onglets de synthèse

Pour ce faire, un menu déroulant est disponible dans les différents onglets des données de synthèses.

| P         Boubou SPECIMEN         13/04/2020:1 an         IPPR: 893177         Out         Patient dans ma file active depuis le 30/07/2020 |                                    |        |                                                    |                                                      |
|----------------------------------------------------------------------------------------------------|------------------------------------|--------|----------------------------------------------------|------------------------------------------------------|
|                                                                                                    | _                                  |        | $\sim$                                             |                                                      |
| Tableau de bord                                                                                                    | Vue detaillée                      |        | CONTEXTE DE VIE                                    | Editer une synthèse PDF 🗸                            |
| Contexte de vie                                                                                                    | COORDONNÉES                        |        |                                                    |                                                      |
| Données de santé                                                                                                    | Adresse<br>9 rue des alouettes     |        | Complément d'adresse                               | Code postal / ville<br>69001 LYON 1ER ARRONDISSEMENT |
| Données sociales                                                                                                    | Téléphone fixe<br>04 12 34 56 78   |        | Téléphone mobile<br>06 66 12 34 56                 | Email<br>emaildupatient@gmail.com                    |
| Plans individualisés                                                                                                    | SITUATION FAMILIALE                |        |                                                    |                                                      |
| Constantes                                                                                                    | Situation familiale des parents    |        | CSP Mère                                           | CSP Père                                             |
| Documents                                                                                                    | Parents vivant en couple           | $\sim$ | Cadres et professions intellectuelles sup. $ \lor$ | Employés 🗸                                           |
| Agenda                                                                                                    |                                    |        | ? Sans activité actuellement                       | ? Sans activité actuellement                         |
| Indicateurs internes                                                                                                    | Lieu de vie de l'enfant<br>Parents | $\sim$ | Mode de garde                                      | Fratrie (prénom et année de naissance)               |
| Suivi des actions                                                                                                    |                                    |        |                                                    |                                                      |

En cliquant sur vous souhaitez intégrer à la synthèse.

| Editer une synthèse PDF 🛛 🔨                  |
|----------------------------------------------|
| Contexte de vie                              |
| Données de santé                             |
| Données sociales                             |
| 🗌 Plan individualisé                         |
| Constantes                                   |
| Télécharger un aperçu                        |
| Notifier un destinataire Valider et partager |

Il est ensuite possible soit :

- De la télécharger sur votre poste de travail au format PDF (« Télécharger un aperçu »)

- De valider la synthèse & la partager dans l'onglet « Documents » du dossier patient. Cette dernière sera accessible aux professionnels de santé habilités dont la profession le permet.

- Si besoin, en choisissant de notifier un destinataire, cela va générer l'envoi de cette synthèse par courrier via MonSisra

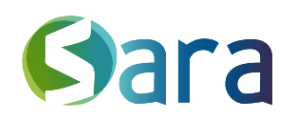

| Boubou SPECIMEN                                                                                                    | le 13/04/2020 à (00000)            |                                                                                                    |                                                  |  |
|----------------------------------------------------------------------------------------------------|------------------------------------|----------------------------------------------------------------------------------------------------|--------------------------------------------------|--|
| Dossier patient : https://                                                                                                    | recette.sante-ra.fr/dossier/893177 |                                                                                                    |                                                  |  |
|                                                                                                    |                                    | Don                                                                                                    | nées de santé                                    |  |
| Cette synthèse est issue des rubriques suivante                                                                                                    | s du dossier patient :             | Dom                                                                                                    | lees de sulle                                    |  |
| Contexte de vie                                                                                                    |                                    | Expression des atten                                                                                    | tes                                              |  |
| <ul> <li>Données de santé</li> </ul>                                                                                                    |                                    | Expression des attentes de la personne / de l'entourag                                                  | #1                                               |  |
| Constantes                                                                                                    |                                    | Principales pathologies et informations                                                                 |                                                  |  |
|                                                                                                    |                                    | Antécédents médico-chirurgicaux personnels :<br>Maladies actuelles : pathologies aigües, chroniques, sé | quelles :                                        |  |
|                                                                                                    |                                    | Informations de naissance :                                                                             |                                                  |  |
| Conto                                                                                                    | to do vio                          | Age gestationnel : 31.14 SA                                                                             | Date du terme théorique : 21/6/2020              |  |
| Contex                                                                                                    | kte de vie                         | Groupe :                                                                                                | Nombre de foetus :                               |  |
|                                                                                                    |                                    |                                                                                                    |                                                  |  |
| Coordonnées                                                                                                    |                                    | Informations données (diagnosti                                                                         | ic, pronostic) :                                 |  |
| Adresse: 9 rue des alouettes                                                                                                    |                                    | Au patient :                                                                                            |                                                  |  |
| Code postal / vile : 69001 LYON 1ER ARRONDISSEMENT                                                                                                    |                                    | À la famille / à l'entourage :                                                                          |                                                  |  |
| Email:emaildupatient@gmail.com                                                                                                    |                                    |                                                                                                    |                                                  |  |
| Telephone fixe :04 12 34 56 78                                                                                                    | Telephone mobile : 06 66 12 34 56  | Parcours de soins                                                                                       |                                                  |  |
| Situation familiale                                                                                                    |                                    | Prescriptions médicamentauses                                                                           |                                                  |  |
| Situation familiale des parents : Parents vivant en couple                                                                                                    |                                    | Autres prescriptions (soins infirmiers, rééducateurs, m                                                 | nat ériel médical) :                             |  |
| Fratrie (prénom et année de naissance) :                                                                                                    |                                    | Observations (infirmiers, pharmaciens, social,) :                                                       | Observations (infirmiers, pharmaciens, social,): |  |
| CSP Mire : Cadres et professions intellectuelles sup-                                                                                                    | Sans activité actuellement :       | Synthèse des hospitalisations :                                                                         |                                                  |  |
| CSP Père : Employés                                                                                                    | Sans activité actuellement :       | Synthèse des consultations :                                                                            |                                                  |  |
| Leu de vie de l'enfant : Parents                                                                                                    |                                    | Examens compamentaires                                                                                  |                                                  |  |
| Commentaires :                                                                                                    |                                    | Evaluation clinique                                                                                     |                                                  |  |
| Personnes référentes                                                                                                    |                                    |                                                                                                    |                                                  |  |
| reisonnes references                                                                                                    |                                    | Fonctions cognitives et humeur                                                                          |                                                  |  |
| Personnes référentes et aidants non pro                                                                                                    | fessionnels :                      | MMS :                                                                                                   |                                                  |  |
| No. of the other state of the other state of the ot |                                    | Diagnostic :                                                                                            |                                                  |  |
| Nom et prenom :<br>Lien avec la nersonne :                                                                                                    |                                    | Symptômes psycho-comportement                                                                           | taux                                             |  |
| Adresse :                                                                                                    |                                    |                                                                                                    |                                                  |  |
| Lieu de vie :                                                                                                    |                                    | Anxidtá :                                                                                               | Agitation / agressivité :                        |  |
| Teléphone :                                                                                                    |                                    | Comportement moteur aberrant :                                                                          | Dépression :                                     |  |
| Email:                                                                                                    |                                    | Apathie / ind filerence :                                                                               | Désinhibition :                                  |  |
| Commentaires :                                                                                                    |                                    | Delire / hallucinations :                                                                               | Irritabilité / instabilité de Thumeur :          |  |
| Repr. Mgal :                                                                                                    | Personne de confiance :            |                                                                                                    |                                                  |  |
| Logement                                                                                                    |                                    | Marche et équilibre :                                                                                   |                                                  |  |
|                                                                                                    | Statut d'occupation                |                                                                                                    |                                                  |  |
| Habitation :                                                                                                    | Ascenseur                          | Chutes:                                                                                                 | Troubles de la marche :                          |  |
| Habitation :<br>Étage :                                                                                                    |                                    |                                                                                                    |                                                  |  |
| Habitation :<br>Étage :<br>Description, ergonomie et sécurité du domicile :                                                                                                    |                                    |                                                                                                    |                                                  |  |
| Habbaston :<br>Étage :<br>Description, ergonomie et sécurité du domicile :                                                                                                    |                                    | Afférences sensorielles :                                                                               |                                                  |  |

NB : La présentation de la synthèse peut s'adapter. En effet, si depuis l'onglet MesPatients vous avez sélectionné « Vue détaillée », l'ensemble des champs de l'onglet remonteront sur la synthèse (qu'ils soient complétés ou pas).

En revanche, si vous ne sélectionnez pas sur l'onglet « Vue détaillée », votre synthèse PDF sera plus synthétique, ne faisant remonter que les champs renseignés.

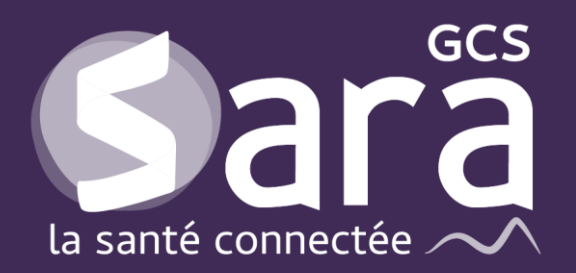

Parc technologique de la Pardieu

24 allée Evariste Galois 63170 Aubière Tél. 04 73 31 41 88 Mail : <u>contact@sante-ara.fr</u> www.sante-ara.fr

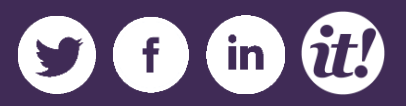